SPOT Student Placement Online Tool

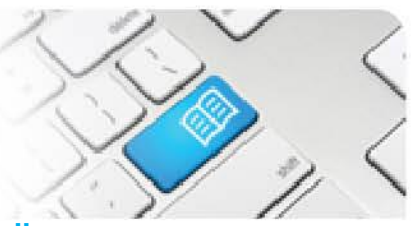

## EPRef-08 – Education Provider Reference Sheet – Editing Student Details.

| Steps | Action                                                                                                    | What it looks like                                                                                                    |
|-------|----------------------------------------------------------------------------------------------------|----------------------------------------------------------------------------------------------------|
| 1.    | To edit a <u>single</u> student's details, navigate<br>to the <b>Students</b> page via the <b>Find a</b><br><b>student</b> link on the side bar.<br>See EPRef-06 for more details on the<br>Find a Student function.                                                                                                    | Home       Education Provider Dashboard         Home       • Education Provider Dashboard         • Education Provider Dashboard       Placement Requests         • Percent Tasks       • Select students for approved placement requests (1)         • Request placements for your students for option and the students for equests (1)       Provider         • Request placements for your students for option and the students for equests (1)       • • • • • • • • • • • • • • • • • • •                                                                                                    |
| 2.    | Click the <b>Edit</b> button in the top right of the <b>Details</b> tab.<br>This navigates to the Edit Student page.                                                                                                    | Data         Peedback Forms         Shifts         Notes         Documents           Wear Adduct Reprint         Marker Adduct Reprint         Program         Decements           Wide Adduct Reprint         Marker Adduct Reprint         Decements         Decements           Student Group         Student Group         Student Group         Decement Reguest Documents           Bootshow         Student Group         1         Program         Decement Reguest Documents           Email         spotshudent Gibernal com         Orientation Manual         Orientation Manual           Orientation Manual         Orientation Manual         Orientation Manual           Orientation Manual         Orientation Manual         Orientation Manual |
| 3.    | <ul> <li>The Edit Student screen has 2 sections.</li> <li>The Required student fields section contains the necessary details for the student's profile.</li> <li>The Additional student fields section contains additional details that may be requested by the Placement Provider.</li> <li>All fields can be edited by entering a new value and clicking the Save button at the bottom of the page.</li> </ul> | Edit Jane Jones         < Back                                                                                                    |
| 4.    | To edit a <u>group</u> of student's details <u>excludi</u><br>them to SPOT for the first time. To do this, t<br>sheet.<br>Note: Student emails are their username ar<br>student's individual page.                                                                                                    | ng their email address, follow the same process as uploading<br>follow the EPRef-05 – Uploading Student Details reference<br>ad unique system identifier and as such can only be edited via the                                                                                                    |